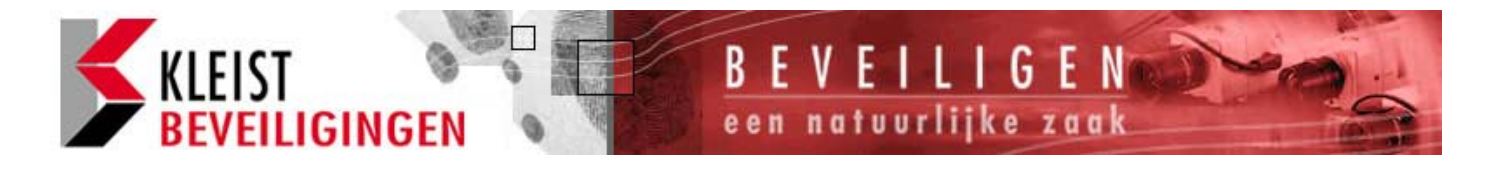

## **GEBRUIKERSHANDLEIDING VOOR TAGS 95EN**

#### Optie 8: gebruikers instellen

Deze optie stelt U in staat om gebruikers te definiëren het systeem te gebruiken (tot 99 stuks). Als U een gebruiker instelt dient U het volgende te specificeren:

- Een gebruikers nummer. Het systeem gebruikt deze om elke gebruiker in het log te identificeren.
- Een gebruikers code. Dit is de code dat de gebruiker invoert op het codepaneel (b.v. om het systeem uit of aan te zetten.
- Een gebruikers type (b.v. manager). Deze bepaalt b.v. de reikwijdte van de gebruikers opties waartoe de persoon toegang heft (zie hierna). De gebruikers toegang tot de menu opties is aanvankelijk bepaald door het gekozen gebruikers type, maar kan op maat gemaakt worden indien gewenst.
- De partities waartoe de gebruiker toegang heeft. Gebruikers kunnen alleen de partities uit- of aanzetten of resetten waartoe zij bedeeld zijn.
- Een gebruiker kan geen gebruikers met een lager gebruikersnummer instellen of wijzigen (b.v. gebruiker 3 kan niet gebruiker 2 wijzigen).
- > Om een gebruiker te verwijderen, stel het gebruikers type in op "niet in gebruik".

Behalve gebruikers, stelt optie 8 U ook in staat de functie van elke afstandbediening of paniekknoppen te definiëren. Voor zowel afstandbedieningen als paniekknoppen kunt U individuele partities toewijzen aan de zenders. Voor afstandbedieningen kunt U specificeren welke knoppen individuele partities uitof aanzetten.

#### Inleiding

Er zijn diverse mogelijkheden voor het gebruik van een tag.

*Manager*. Gebruikers met dit type hebben toegang tot alle menu's en opties. Zij kunnen toebedeelde partities uit- en aanzetten vanaf elk codepaneel. Standaard wordt gebruiker 001 als manager ingevoerd, met een standaard gebruikerscode 1234 (4 cijferige code) of 123400 (6 cijferige code).

*Standaard globaal*: Gebruikers met dit type hebben toegang tot gebruikers opties 1, 2, 4 en 5. Zij kunnen het systeem uit- en aanzetten vanaf elk codepaneel.

*Standaard gebruiker*. Gebruikers met dit type hebben toegang tot gebruikers opties 1, 2, 4 en 5. Zij kunnen alleen toebedeelde partities uit- en aanzetten vanaf een aan die partities toebedeeld codepaneel, b.v. als een gebruiker is toebedeeld aan partities 1 en 2 en hij gebruikt een codepaneel uitsluitend toebedeeld aan partitie 2, kan de gebruiker uitsluitend partitie 2 uit- en aanzetten.

*Prox tag gebruiker*. Gebruikers met dit type schakelen met een tag in plaats van het gebruik van een code. Zij hebben toegang tot gebruikers opties 1, 2, 4 en 5. Zij kunnen toebedeelde partities uit- en aanzetten vanaf elk codepaneel. Bij het uitzetten gaan alle toebedeelde partities uit en worden geen opties in het codepaneel aangegeven.

*Easy set*: Bij het uit- of aanzetten gaan alle toebedeelde partities aan of uit en er worden geen opties in het codepaneel aangegeven. De gebruiker kan uit- of aanzetten van elk codepaneel. De gebruikerscode zal alle toebedeelde partities uitzetten als tenminste 1 aanstaat.

*Alleen reset*: Gebruikers met dit type hebben toegang tot gebruikers opties 1 en 2. Zij kunnen 24-uurs alarmen resetten vanaf elk codepaneel.

*Paniekcode*: Gebruikers met dit type hebben geen toegang tot gebruikers menu's en kunnen het systeem niet uit- of aanzetten. Als een paniekcode gebruikt wordt, zal een paniek alarm gegenereerd

worden en een volledig alarm (met als gevolg dat de interne en externe sirenes en flitslichten aangaan).

*Dwangcode*: Gebruikers met dit type hebben dezelfde capaciteiten als een standaard globale gebruiker, maar als de gebruikerscode is ingevoerd, wordt een stil alarm gegenereerd\*, welke naar een alarmcentrale gestuurd kan worden.

*Toegang*: Gebruikers met dit type hebben geen toegang tot gebruikers menu's en kunnen het systeem niet uit- of aanzetten. Als deze gebruikers code gebruikt wordt, wordt een tijdelijke output geactiveerd "code geaccepteerd", "toegang" (toegangscode", welke gebruikt kunnen worden voor elektrische deuren of gelijkwaardige mechanismen.

*Overbruggen*: Gebruikers met dit type hebben geen toegang tot gebruikers menu's en kunnen het systeem niet uit- of aanzetten. Het gebruik van dit type code isoleert de zones in de te overbruggen groepen waaraan het is gekoppeld met gebruik van installateur optie 13. Als de code weer wordt ingevoerd zullen de zones herstellen.

*Alleen aanzetten*: Gebruikers met dit type kunnen partities vanaf elk codepaneel aanzetten, maar zij kunnen deze niet uitzetten.

*Niet in gebruik*: Dit type heeft geen rechten. Selecteer dit type om een bestaande gebruiker te verwijderen.

#### Optie 8.1: Gebruikerscodes maken

Met deze optie kunt U gebruikerscodes maken of aanpassen. Voor elke gebruiker, specificeert U informatie zoals het gebruikerstype en de partities waar de gebruiker toegang toe heeft.

1. Toets 💷 om deze optie te kiezen.

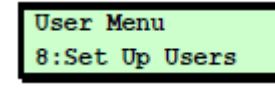

2. Toets 🔤 om Code te selecteren.

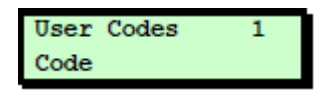

3. Het display laat het laagst beschikbare gebruikers nummer zien. U kunt 💷 toetsen om deze gebruiker te selecteren. Anders kunt U een andere gebruiker kiezen door een nummer in te toetsen of bij gebruik van 🗊 of 🖳.

Als U toetst op 🖸 zal dat het aantal gebruikers geven die al ingevoerd zijn. Toets op ieder andere toets om terug te gaan naar het vorige display.

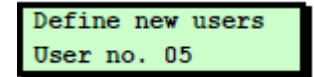

 Voer de gebruikers code in en toets op <sup>[N]</sup>, of gebruik de gebruikers tag. Als U <sup>[N]</sup> intoets zonder een code, blijft de vorige gekozen code gehandhaafd.

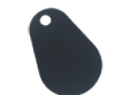

Als U de volgende melding krijgt "NOT ACCEPTED try a different code", dan is de code al in gebruik. Toets op O en probeer opnieuw met een andere code.

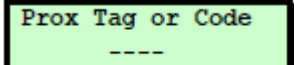

5. Gebruik f of solution of toets een willekeurig cijfer ( tot ) om een gebruikers type te selecteren en toets dan

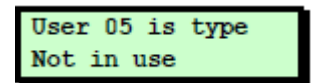

Gebruik de cijfer toetsen om de partities te selecteren waar de gebruiker toegang tot heeft, toets dan ENT. Alle getoonde partities nummers zullen worden toegekend aan de gebruiker. (Een "\*" betekend dat de partitie niet toegekend wordt en "." betekend dat U geen toegang heeft tot de partitie.)

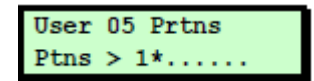

7. Ga verder vanaf stap 3, of toets <sup>ESC</sup> om het scherm te verlaten.

# Optie 8.2: Het definiëren van gebruikers namen.

Met deze optie kunt U voor iedere gebruiker een naam specificeren. Als U het logboek bekijkt, kunt U door de pijltjes 🕐 te toetsen schakelen tussen het weergegeven gebruiker nummer en gebruiker naam voor passende logboek vermeldingen.

1. Toets om deze optie te selecteren.

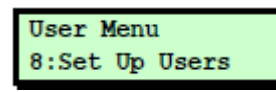

2. Gebruik 1 of I of toets 2 om een gebruikersnaam te selecteren en toets dan

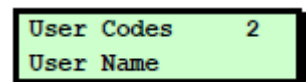

3. Selecteer de gebruiker door 1 of I te gebruiken of door het gebruikers nummer in te voeren, toets dan III.

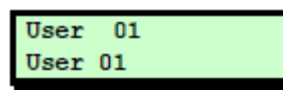

4. Gebruik de tekst toetsen<sup>1</sup> om de gebruikersnaam in te voeren, toets dan 💷

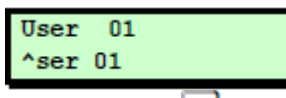

5. Toets <sup>100</sup> om het scherm te verlaten.

## Optie 8.3: Het aanpassen van de toegang tot menu opties.

Toegang tot opties wordt in eerste instantie bepaald door het gebruiker type maar individuele gebruikers kunnen toegang wel of niet verleend worden door de menu opties aan te passen.

1. Toets 🛄 om deze optie te selecteren.

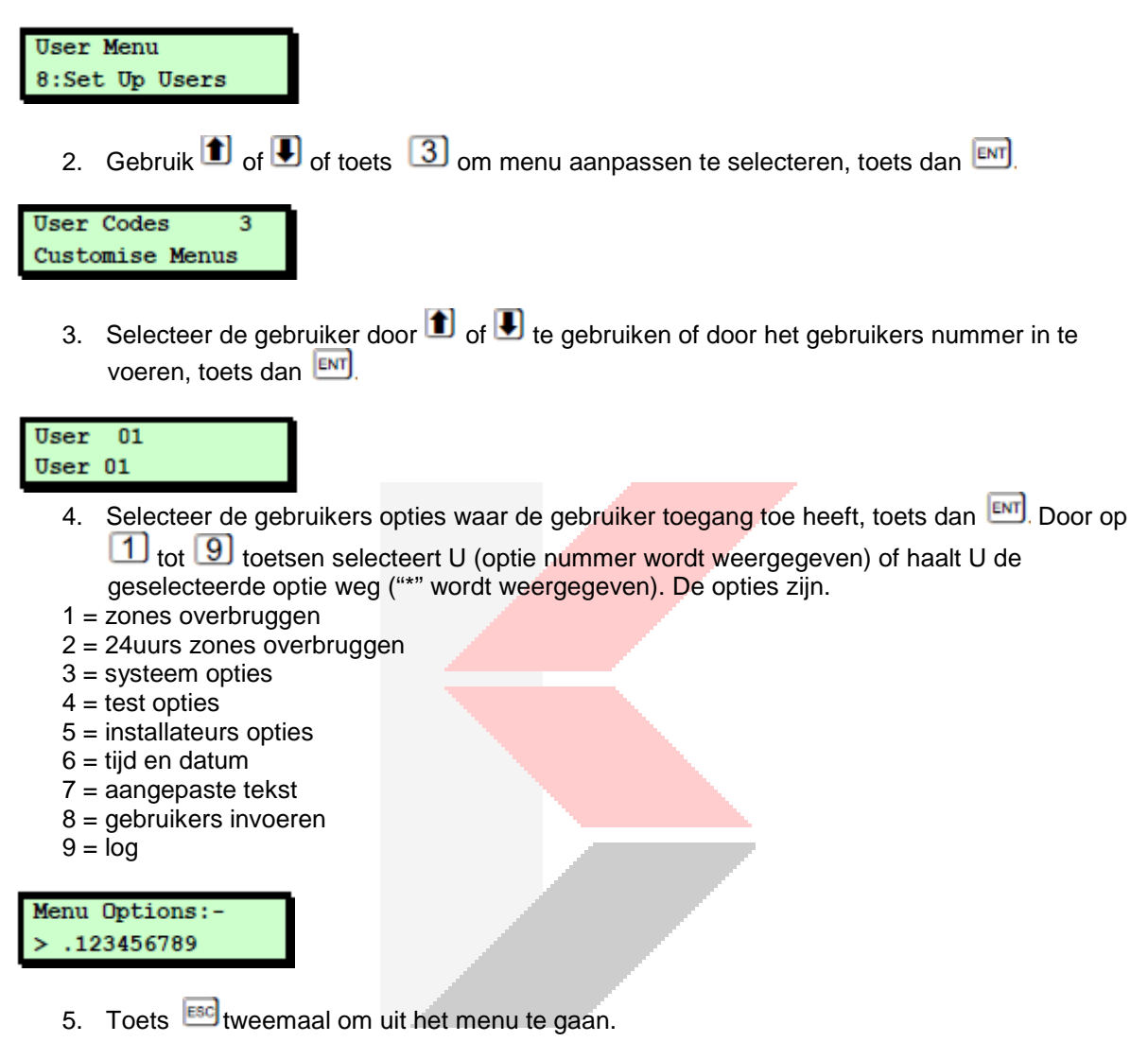

<sup>1</sup> Tekst toetsen: De volgende tabel laat U zien hoe U letters kunt verkrijgen via het codepaneel. B.v., toets 2 tweemaal om de letter "B" te verkrijgen.

Eenmaal de gewenste letter verkregen, toets 1 om de cursor naar rechts te verplaatsen om de volgende letter in te voeren. De 1 toets beweegt de cursor naar links.

NB. Als U klaar bent met het invoeren van de naam, toets de laatste toets nogmaals om terug te keren aan het begin van de naam. B.v., de achtste keer de 2 intoetsen geeft het letter "A". <sp> betekend de spatiebalk.

| Key | Characters Generated (in Sequence) |   |   |   |   |   |    |   |   |   |
|-----|------------------------------------|---|---|---|---|---|----|---|---|---|
| 1   |                                    | , | ? | İ | 1 | 0 |    | - | & | • |
| 2   | Α                                  | В | С | 2 | а | b | С  |   |   |   |
| 3   | D                                  | E | F | 3 | d | е | f  |   |   |   |
| 4   | G                                  | Н |   | 4 | g | h | i  |   |   |   |
| 5   | J                                  | ĸ | L | 5 | j | k | I. |   |   |   |
| 6   | М                                  | Ν | 0 | 6 | m | n | 0  |   |   |   |
| 7   | Ρ                                  | Ø | R | S | 7 | р | q  | r | s |   |
| 8   | Т                                  | U | V | 8 | t | u | v  |   |   |   |
| 9   | W                                  | Х | Y | Z | 9 | w | х  | У | z |   |
| 0   | <sp></sp>                          | 0 |   | # | * |   |    |   |   |   |